## はじめに

本ドキュメントは、「しんきん電子交付サービス」の利用手順を説明したマニュアルとなります。

## 1. 初回ご利用手続き

- (1) 通知された I D・仮パスワードにて、ログインいただきます。
- (2) 複数の店舗でお取引があるお客様でも、通知された共通の ID、パスワードでのご利用となります。
  ログイン先 URL: <a href="https://wb2.cdms.jp/shinkin-bank-oss/">https://wb2.cdms.jp/shinkin-bank-oss/</a>

※2023年12月よりログイン可能となります。

| ログイン |                                                          |
|------|----------------------------------------------------------|
|      |                                                          |
|      | ユーザID : testuser                                         |
|      | パスワード:                                                   |
|      | ログイン                                                     |
|      | バスワードを忘れた方はこちら                                           |
| ä    | ち知らせ                                                     |
|      | ▶ 2022/08/18 <u>「WebBureau Standard」のサポートページを公開しました。</u> |
|      | ▶ 2021/02/01<br>201<br>2021/02/01                        |

## (2) 電子化同意画面の確認

| 电口口可应回回空电影                                                                                                    |         |
|----------------------------------------------------------------------------------------------------|---------|
| 同意いただける場合は、「同意する」を押                                                                                                    | 『下ください。 |
| <sup>この見をはまていく</sup><br>SNINKIX 信用金庫 しんきん電子交付サービス                                                                                                    |         |
| 同意                                                                                                    |         |
| 電子配信同意の確認                                                                                                    |         |
| 2023年12月より、温室効果ガス削減を目的として<br>お客様へお渡しする書類の電子化を進めております。<br>今後、お客様にお渡しする書類等については、従来の紙に<br>よるものではなく<br>順次電子データによる交付へ切替を進めさせていただきま<br>す。<br>なお、電子データによる交付を行う際は書類ごとに通知を<br>行いますのでご理解賜りますようお顔い申し上げます。 |         |
| ※電子データの交付に用いる電磁的方法は以下の通りで<br>す。                                                                                                    |         |
| (1)電磁的方法の種類やその具体的方法<br>インターネット接続されたパソコンおよびスマート<br>フォンよりしんきん電子交付サービスにてPDFファイルの<br>ダウンロード                                                                                                    |         |
| 上記事項を確認し、電子配信について同意される場合は、<br>以下の「同意する」ボタンを押してください。                                                                                                    |         |
| 同意しない同意する                                                                                                    |         |

(3) メールアドレスの登録

| 任意の認証コードな                                                                                                   | を入力し、メールアドレスな                                                                                                    | ご登録ください。                                                |
|----------------------------------------------------------------------------------------------------|----------------------------------------------------------------------------------------------------|---------------------------------------------------------|
| この街と生きていく<br>SHINKIN 信用金庫                                                                                   | んきん電子交付サービス                                                                                                    | ユーザID:testuser M0010<br>前回ログイン日時:2023/07/11 11:08:08    |
| メールアドレスの                                                                                                    | D変更                                                                                                    |                                                         |
| 記録コード※には任意のコードを入<br>※半角英数記号8文字以上~20文字以<br>変更後メールアドレス宛でに確認用<br>(※) *ダブルウォート *シングルクォ<br>記録コード:<br>変更後メールアドレス: | カしてください。後から送られてくる確認用メー<br>以内(一部記号を除く(※))。必ず英数混在として・<br>メールを送信いたします。不正利用されることの<br>ート ・カンマ<br>Shinkin999<br>ahikin999夏test.co.jp | ルより登録を行う際に必要となります。<br>ださい。<br>ないよう、入力問題えにご注意ください。       |
| <b>変更後メールアドレス(確認用)</b> :                                                                                    | shinkin999@test.co.jp                                                                                                    | SHINKIN 信用金庫 しんきん電子交付サービス                               |
|                                                                                                    | 693                                                                                                    | 確認用メールアドレスの送信完了                                         |
|                                                                                                    |                                                                                                    | 以下のメールアドレスに確認用メールを送信しました。<br>メールに記載されたURLより、登録へお進みください。 |
|                                                                                                    |                                                                                                    | L2LII⊐−ド: Shinkin999                                    |
|                                                                                                    |                                                                                                    | メールアドレス: shinkin999@test.co.jp                          |
|                                                                                                    |                                                                                                    | ※メールの到着に数分かかることもございます。受信していない場合は少し間を空けてからご確認ください。       |

(4) 確認メールの送信と認証

登録いただいたメールアドレス宛に仮登録の案内が届きますので、本文内の登録手続きページにアクセスいただき、 認証コードを入力ください。

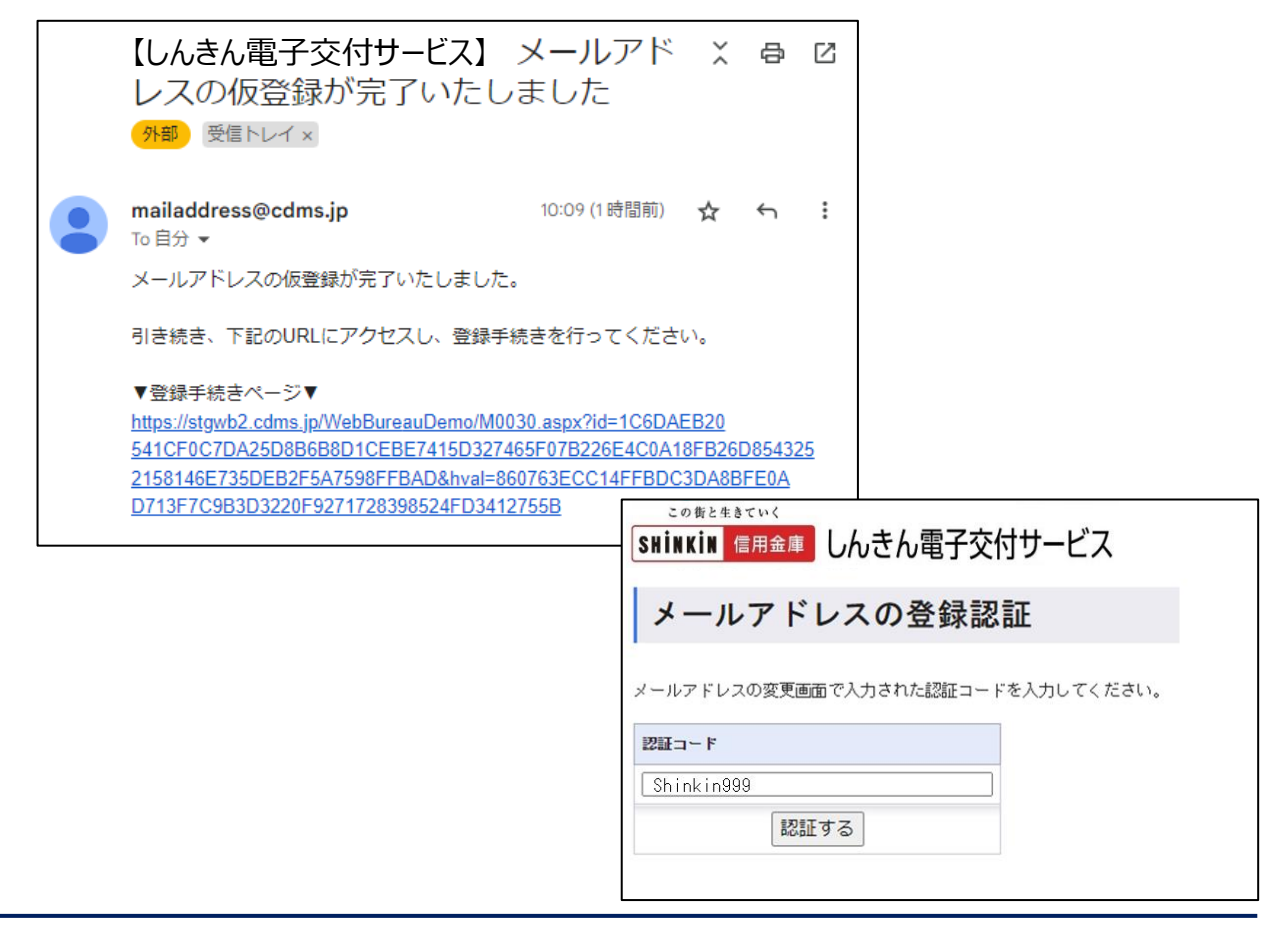

(5)パスワードの変更

パスワードの設定をお願いいたします。

| この街と生きていく<br>Shinkin 信用金 | ■ しんきん電子交付サービス                                                            |   |
|--------------------------|---------------------------------------------------------------------------|---|
| パスワード                    | の変更                                                                       |   |
| メールアドレスの登録!              | 1完了いたしました。続いて新バスワードを設定してください。(半角英数記号8文字以上~20文字以内(一部記号を除く)。*必ず英数混在としてください。 | ) |
| 新パスワード                   |                                                                           |   |
| 新パスワード確認                 |                                                                           |   |
|                          | 変更する                                                                      |   |

| パスワードの変更完了    |
|---------------|
| バスワードを変更しました。 |
| トップページへ       |
|               |

(6)帳票閲覧

トップページへ遷移し、該当帳票の閲覧ボタンを押下すると、PDF にて閲覧が可能となります。

| ▶ 21 |                                 | and the second second |            | 関連のご書  | <b>h</b>   |            |               |   |                               |                       |                          |                                                            |                  |                      |                                            |                                     |
|------|---------------------------------|-----------------------|------------|--------|------------|------------|---------------|---|-------------------------------|-----------------------|--------------------------|------------------------------------------------------------|------------------|----------------------|--------------------------------------------|-------------------------------------|
|      |                                 | - <del>7</del> 2.10   | 0.8%Att    |        | -          |            | _             |   |                               |                       |                          |                                                            |                  |                      |                                            |                                     |
|      | 2000/02/20 <u>T.A.F.KARSPOR</u> |                       |            |        |            |            |               |   |                               |                       | 🖻 AAA                    | .001_0011                                                  | PS0002_1_        | _001.pdf             |                                            |                                     |
| 帳    | 長票の一覧                           |                       |            |        |            |            |               |   |                               |                       | R:/S-1-5-2               | 1-16                                                       | Qź               | 3                    | 5 (3                                       |                                     |
|      |                                 |                       |            |        |            |            |               |   |                               |                       |                          | +                                                          | 1 /1             |                      |                                            | (                                   |
| 452  | 種別                              | 請求書                   | •          | 帳票種別さ  | 圖訳         |            | 6             | C | 〒530-0003<br>大阪市北<br>NTT DATA | 宮堂島3丁目1番<br>堂島ビル      | 215                      |                                                            | ₹530-            | (<br>- 0003<br>大阪市北口 | 発行日:2023年<br>基準日:2023年<br>文月2丁目4<br>JRE室島夕 | 112月10日<br>111月30日)<br>書を7号<br>ワー2階 |
|      | 検索条                             | 件                     |            |        |            |            | •             |   | oss<br>hi-thiath              | 大怒 株<br>由川田中国中国中国     | լեղեղեղեղերել            |                                                            | 2#8-             | € : T0123456         | 業務企商部<br>789012                            | 主花課                                 |
| 20   | D-1-10                          | ジのみ選択                 | र<br>इ/    | くて選択   | すべて        | 未選択        | 20-           | M |                               | x1                    | 店番:0<br>出力対象<br>ページ      | :001 厩客番号:1234567<br>対条期間 2023.10.01 ~ 2023.10.31<br>ジ 1/1 |                  |                      |                                            |                                     |
|      | 3810                            | 8450                  | 18-12-0-15 | 56.55  | 12-0-0-0.0 |            | T             | - | インボイス管理票                      |                       |                          |                                                            |                  |                      |                                            |                                     |
| 100. | 38.95                           | ALLIA                 | ale and    | SELSE  | allenges.  | 15.4406.32 |               |   | 平素は<br>さて、                    | 格別のご高配を用<br>対象期間における  | 89、厚くお礼申し」<br>5月取引明細を以下の | 上げます。<br>のとおり、ご知                                           | E知いたします          | •                    | D 1 C mai                                  |                                     |
| 1    |                                 | 2020/11/11            | 1,000,000  | 0.9×8  | 123456790  | 見見         | $\Rightarrow$ |   | 2023 10<br>2023 10            | 01 法人IB振込<br>02 II基本科 | 21 11 10                 | 10%                                                        | ¥1,100<br>¥1,100 | 10                   | ¥ 11,000<br>¥ 1,100                        |                                     |
| 2    | 2                               | 2020/11/11            | 1,000,000  | PLRANK | 123456791  | N.M.       |               |   |                               |                       |                          |                                                            | 106              | 対象計                  | ¥12,100                                    | ¥1, 16                              |
| 3    |                                 | 2020/12/11            | 1,000,000  | 12     | 123456782  | -          |               |   |                               |                       |                          |                                                            |                  |                      |                                            |                                     |
|      |                                 | 2020/12/11            | 1,000,000  | 9,968  | 123456783  | NN.        |               |   |                               |                       |                          |                                                            |                  |                      |                                            |                                     |
| 4    |                                 |                       |            |        |            |            |               |   |                               |                       |                          |                                                            |                  |                      |                                            |                                     |

## 2.2回目以降のログイン

- (1)しんきん電子交付サービスにアクセス
  - URL : <u>https://wb2.cdms.jp/shinkin-bank-oss/</u>

| ログイン   |                                                                                             |
|--------|---------------------------------------------------------------------------------------------|
|        |                                                                                             |
|        | ユーザID : [testuser]<br>パスワード : [                                                             |
|        | ログイン                                                                                        |
|        | <u>パスワードを忘れた方はこちら</u>                                                                       |
| お知     | iらせ                                                                                         |
| •<br>• | 2022/03/16      「WebBureau Standard」のサポートページを公開しました。        2021/02/01      請求書電子配信運用開始のご案内 |

(2)帳票閲覧

ログインすると、トップページへ遷移します。

| ł                                       | トップ                | ~-9               | 🚔 RE          | 確認を行                     | ið 🔹 - La  | nguage - • |                     |   |   |                                                        |                                              |                                                        |                |                                     |                                                                  |                                                                            |                                                    |    |
|-----------------------------------------|--------------------|-------------------|---------------|--------------------------|------------|------------|---------------------|---|---|--------------------------------------------------------|----------------------------------------------|--------------------------------------------------------|----------------|-------------------------------------|------------------------------------------------------------------|----------------------------------------------------------------------------|----------------------------------------------------|----|
| 回ら                                      | ť                  |                   |               |                          |            |            |                     |   |   |                                                        |                                              |                                                        |                |                                     |                                                                  |                                                                            |                                                    |    |
| 202                                     | 1/02/0             | <b>法学者</b> 1      | 计配位证明         | 開始のご案                    | 5          |            |                     |   |   |                                                        |                                              |                                                        |                |                                     |                                                                  |                                                                            |                                                    |    |
| 202                                     | 0/02/21            | <u>7210</u>       | いお知らせ         |                          |            |            |                     |   |   |                                                        |                                              |                                                        |                |                                     |                                                                  |                                                                            |                                                    |    |
| E.T                                     | Ēσ                 | )—暫               |               |                          |            |            |                     | Ô | C | 0                                                      | 777/11.   1                                  | AAA                                                    | 001_0011F      | 950002_1_                           | 001.pdf                                                          | - <i>^</i>                                                                 | -                                                  |    |
| 38.3                                    | 7C V.              | , <i>3</i> E      |               |                          |            |            |                     | _ |   |                                                        | ////////                                     | .,5-1-5-2                                              | L   [ ]        |                                     |                                                                  | • •                                                                        | 0                                                  |    |
| (1) (1) (1) (1) (1) (1) (1) (1) (1) (1) | 1937<br>東索森<br>パー: | 請求書<br>作<br>ジのみ選折 | ا ب<br>رو     | <sup>線票種別を</sup><br>べて選択 | 選択<br>すべて: | 未選択        | 検索結果ダウンロー           |   |   | 〒530-0003<br>大阪市北区<br>NTT DATA :<br>O S S 太<br>山ー川内町町山 | 記録37日)番2<br>記録ピル<br>は 45<br>411に小川小小小小小<br>く | 1 <del>հյ</del><br>որեցեցեցեցեցեցեցեցեցեց<br>22<br>X-E | e              | 〒530-<br>亜緑香<br>客乗 0<br>出力対象<br>ページ | デ<br>(酒<br>大阪市北区<br>5:1012345677<br>01 数皆毎号<br>E期間 2023.1<br>1/1 | 8行日:2023年<br>全島2丁目43<br>JRE室島夕<br>素務全面等<br>10012<br>1234567<br>0.01 ~ 2023 | 12月10日<br>11月30日)<br>927号<br>7一2階<br>盒获課<br>.10.31 | =  |
| No.                                     | 灌訳                 | 発行日               | 建完全的          | 8620                     | 建浆素重变      | 16.20032   |                     | Ŧ |   | TRUM                                                   |                                              | イン                                                     | ボイフ            | ス管理                                 | 票                                                                |                                                                            |                                                    |    |
| 1                                       |                    | 2020/11/11        | 1,000,000     | 1918                     | 123456790  | 22         | $ \longrightarrow $ |   |   | 87. M                                                  | 数期間におけるお<br>取引                               | ष्ठग्रमश्च स्थामव<br>ल क                               | をおり、ご連<br>適用税率 | 知いたします<br>税込単価                      | 取引件数                                                             | 积这手数料                                                                      | 消費務額                                               | ř. |
|                                         | 87                 | 2020/11/11        | 1 000 000     | chilipilita              | 122452791  | 1147       | , i                 |   |   | 2023, 10, 01<br>2023, 10, 02                           | 法人18億茲<br>18基本科                              |                                                        | 10%6<br>10%6   | ¥1,100<br>¥1,100                    | 10<br>1<br>21 (21)                                               | ¥ 11,000<br>¥ 1,100<br>¥ 12,100                                            | ¥ 1, 100                                           |    |
|                                         |                    | 2020711711        | 1,000,000     | 1.387-1388               | 120400101  | N.M.       |                     |   |   |                                                        |                                              |                                                        |                |                                     |                                                                  |                                                                            |                                                    |    |
| 3                                       |                    | 2020/12/11        | 1,000,000     | 15                       | 123456782  | N.M.       |                     |   |   |                                                        |                                              |                                                        |                |                                     |                                                                  |                                                                            |                                                    |    |
| 4                                       |                    | 2020/12/11        | 1,000,000     | 19ia                     | 123456793  | RN         |                     |   |   |                                                        |                                              |                                                        |                |                                     |                                                                  |                                                                            |                                                    |    |
| 5                                       |                    | 2021/01/11        | 2,000,000     | 12                       | 123456798  | NN.        |                     |   |   | _                                                      |                                              |                                                        |                |                                     |                                                                  |                                                                            |                                                    |    |
| 14.48                                   | 11                 | < 1               | > <b>R</b> tt | (519                     | 中1~5件目を表   | 示中)        |                     |   |   | 本明報にB                                                  | するお問 <del>合せ</del> は、                        | 右記へ                                                    |                | お問合せ取口<br>【受付時間】                    | 平日9:00~17                                                        | 20<br>00 06-4                                                              | 乾勝<br>196-1411                                     |    |